#### **Parallel System Solution**

#### Introduction:

Inverter parallel allows you to expand your power plant capacity and combine all the inverters to act as a single system to power the loads together. It is allowed to connect up to 10 inverters parallelly in the same system.

#### Total plant capacity:

The total power plant capacity can be reached up to 330KW, the size of CTs used should be determined by the maximum power plant capacity.

#### **RS485** cable splitter:

The RS485 cable splitter enables you to increase the RS485 network connection on an RS485 port. The RS485 cables wiring is as figure 2 below, connect two RS485 cables from two different inverter to a single RS485 port.

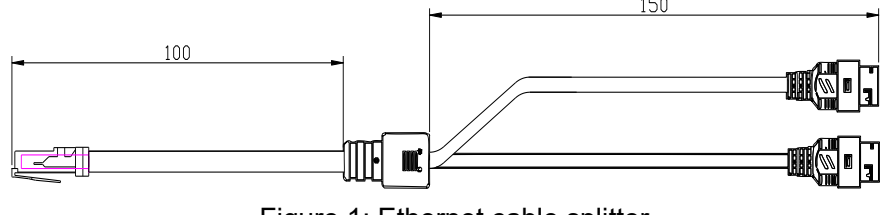

Figure 1: Ethernet cable splitter

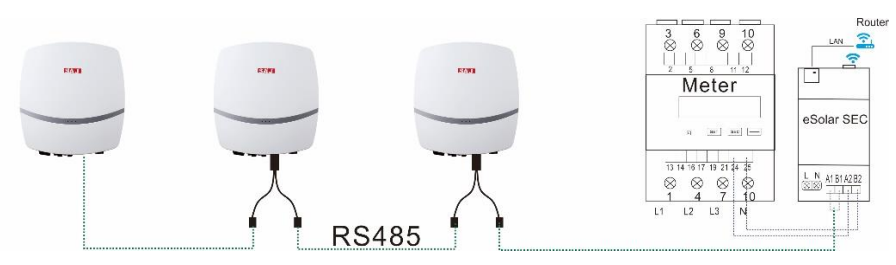

Figure 2: Ethernet cable splitter and cable connection

#### eSolar O&M APP Connection:

- 1. Power on the inverters
- Set the inverter RS485 addresses to be different from each other. (Set the RS485 address to any number between 1 and 10, nonrepeat.)
  - For Sununo/ Suntrio Plus series inverter: Set the address on the inverter LCD screen

#### Procedure: Setting > Communicate Set > RS485 Address

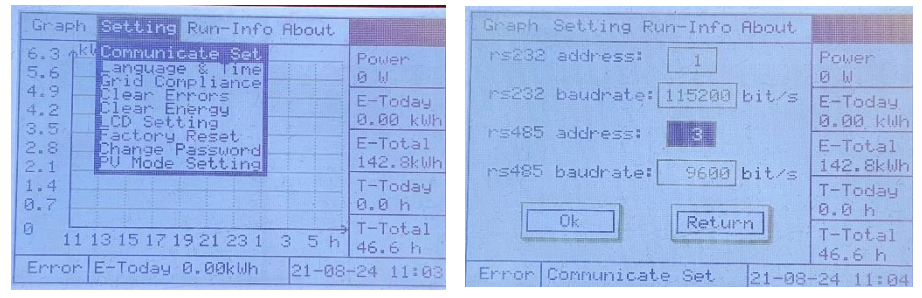

Figure 3: LCD screen display for choosing RS485 address

 For R5/ R6 series inverter: Set the address on the eSolar O&M APP

Install a communication module onto the inverter, and connect to eSolar O&M APP.

*Procedure: Communication > RS485 setting > Address* After the RS485 address setting completed, disconnect the communication module

| Local connect                     | Ċ  | < Comm        | unication          |
|-----------------------------------|----|---------------|--------------------|
| Bluetooth connection:BlueLink:004 | 56 | RS485 setting |                    |
| device info                       | >  |               |                    |
| X Maintenance                     | >  |               |                    |
| 🖄 Initial Setting                 | >  |               |                    |
| Thy WaveCheck Set                 | >  | / PS/18       | 5 setting Save     |
| S Protection data                 | >  | Protocol type | MODBUS R           |
| 🔁 Feature data                    | >  | Baud rate     | 9600               |
| Power adjustment                  | >  |               |                    |
| Communication                     | >  | Address       | <b>3</b><br>[1~32] |
| Export limitation setting         | >  |               |                    |

Figure 4: APP display for choosing RS485 address

3. Connect the RS485 cables and SEC module (as the parallel system wiring diagram)

4. Connect SEC module to eSolar O&M APP

Then you should see all the devices list connected parallelly.

|            | Devices I                           | ist             |     |  |  |
|------------|-------------------------------------|-----------------|-----|--|--|
| Commur     | nication module                     | Internet Status | atl |  |  |
| <b>600</b> | M5450G2022000<br>Model eSolar SEC-0 | 9 <b>128</b>    | >   |  |  |
| Device (9) |                                     |                 |     |  |  |
|            | 21030G1718CN08<br>Model PSI-J6000-T | 5207<br>P       | >   |  |  |
|            | R6T2253G2103C<br>Model R6-20K-T2    | 00001           | >   |  |  |
|            | R5T2253G2020C<br>Model R5-25K-T2    | 00002           | >   |  |  |
|            | R6T4403G2101C0<br>Model R6-40K-T4   | 04321           | >   |  |  |
|            | R5T2103G1818C0<br>Model R5-10K-T2   | 00048           | >   |  |  |
|            | R5T2033G2014E<br>Model R5-5K-T2-15  | 00004           | >   |  |  |
|            | R5S2602G1942E<br>Model R5-4K-S2     | 01084           | >   |  |  |

Figure 5: APP display for devices list

**Parallel System Wiring:** 

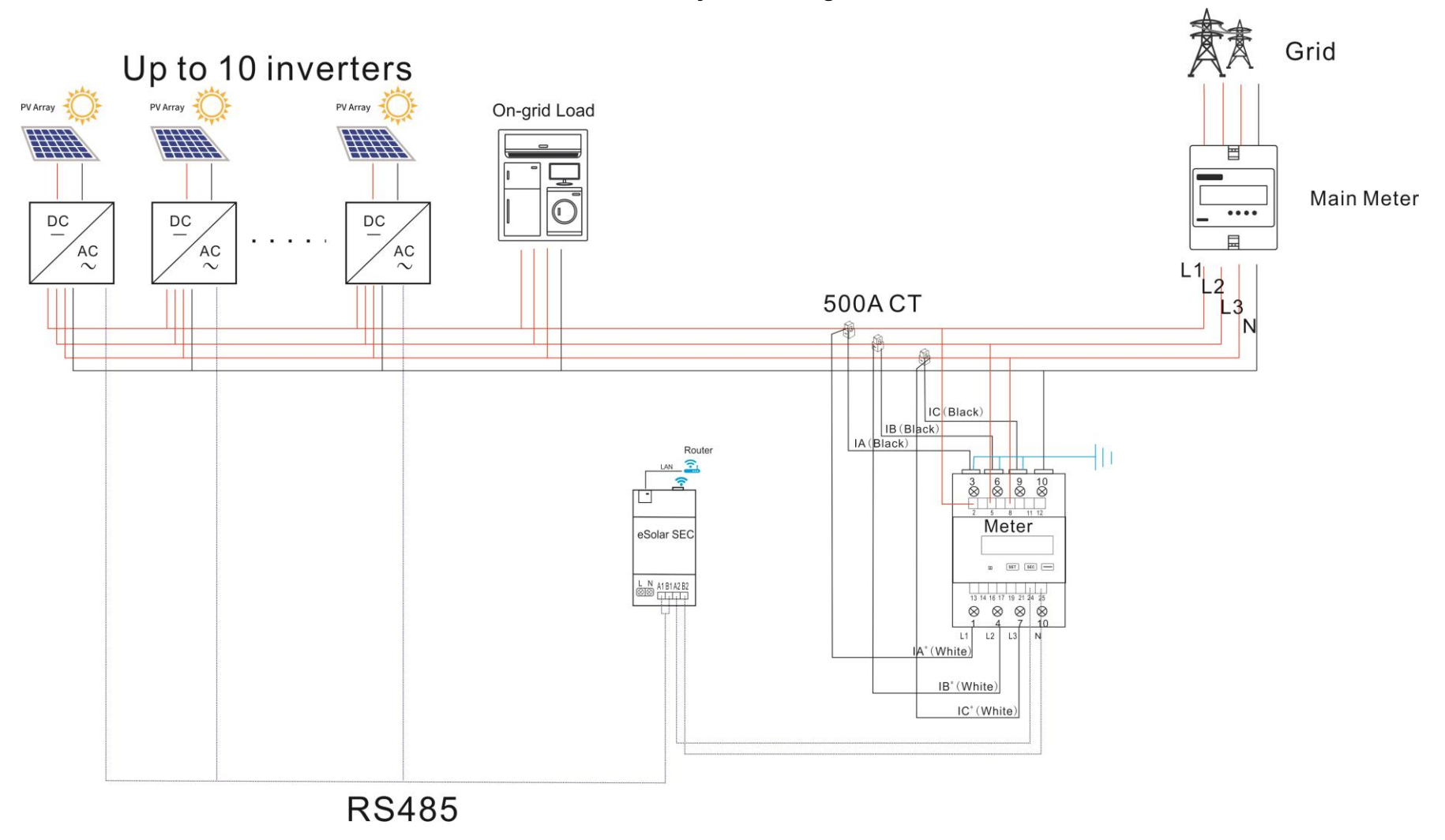

## **Meter Address Setting**

If one meter is connected to the system, the meter address should be set to 1.

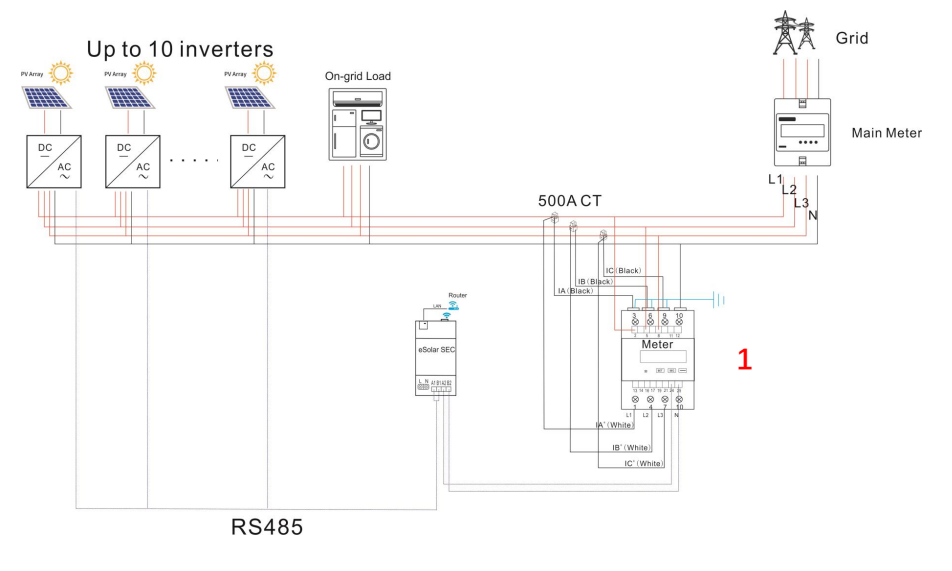

### Three phase meter address Settings (DTSU666)

| (ii) • 1 | Button        | Description                              |  |  |
|----------|---------------|------------------------------------------|--|--|
|          | SET           | Confirmation or cursor shift (when input |  |  |
|          |               | digits)                                  |  |  |
|          | ESC           | Exit                                     |  |  |
|          | $\rightarrow$ | Add                                      |  |  |

Table 1 Button description of three meter

The setting methods for three-phase meter is as follows.

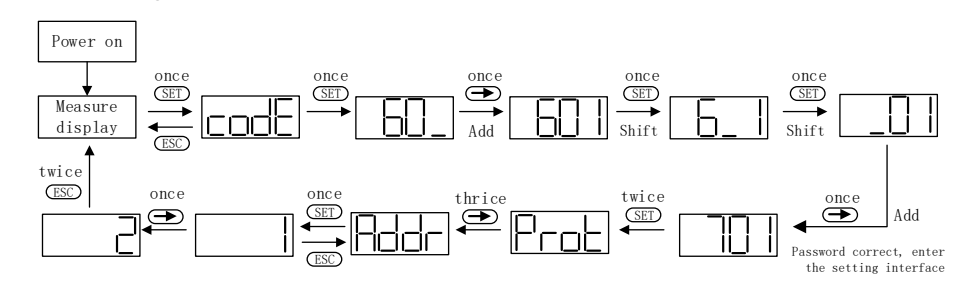

Fig. 4.19 Three phase meter address setting

- 1 Power on the meter and enter the "Measure display" interface, then press I button twice for entering password 701.
- ② Press button once to adjust the value of the first digit, one increment per button pressing.
- ③ Pressing (SEE) button once to shift to the second digit, same methods to adjust value as for the first digit, then adjust the third digit in a same way, set the default password into 701.
- ④ When the password entered correctly, press I twice to enter the Port interface then press I for three times to enter address page, and press I button once to start to set meter address.
- (5) Pressing button to adjust the value of address, one increment per button pressing
- 6 After the address set successfully, press button twice to exit to

Measure display interface to get the meter work.

# **Export Limit Setting**

Open eSoalr O&M App, and connect all the devices to App.

- 1. Enter eSolar SEC interface
- 2. Select the gear icon at the top-right corner

| Devices list                                            |                        | < Communicat                                         | ion module       |
|---------------------------------------------------------|------------------------|------------------------------------------------------|------------------|
| ommunication module Internet St                         | tatus 📊                | Module SN                                            |                  |
| M5450G2022000128<br>Model eSolar SEC-C                  | >                      | M5450G2022000128<br>Model                            | eSolar SEC-C     |
| <i>v</i> ice (5)                                        |                        | Product Code<br>Firmware Version<br>Hardware Version | v1.011<br>1.100  |
| R5S2602G1942E01084<br>Model R5-4K-S2                    | >                      | Working Mode                                         | auto             |
| RS485 Addr 1                                            |                        | WIFI                                                 |                  |
| R6T2253G2103C00001<br>Model R6-25K-T2<br>RS485 Addr 2   | 253G2103C00001         | link                                                 | ι                |
|                                                         | >                      | mac addr                                             | F0:08:D1:7D:DB:3 |
|                                                         |                        | mask                                                 | 255.255.255      |
| R5T2103G1818C00048                                      | 2103G1818C00048 gatewa | gateway                                              | 192.168.31       |
| RS485 Addr 5                                            | ×                      | router ssid                                          | SAJ_8            |
|                                                         |                        | router bssid                                         | 64:64:4A:2D:C0:1 |
| R5T2033G2014E00004<br>Model R5-5K-T2-15<br>RS485 Addr 6 | >                      | Ethernet                                             | -5606            |
|                                                         |                        | link                                                 | u                |
| R5S2602J2117E24666<br>Model R5-6K-S2<br>RS485 Addr 7    |                        | mac addr                                             | F0:08:D1:7D:DB:3 |
|                                                         | 1                      | IP                                                   | 0.0.0            |
|                                                         |                        | mask                                                 | 0.0.0            |
| rs (1)                                                  |                        | gateway                                              | 0.0.0            |

- 3. Select Export limitation setting
- 4. Enter the export limit value

| <    | Communication module      |   | < Export limitation setting |             |        |
|------|---------------------------|---|-----------------------------|-------------|--------|
|      | Module mode setting       | > | Export limitation           | Turn ON     | $\sim$ |
| ((:- | Wi-Fi configuration       | > | Setup type                  | Total Power | $\sim$ |
| ß    | Communication             | > | 50                          |             | %      |
| ф    | network diagnosis         | > | [0~110]                     |             |        |
| 0    | Export limitation setting | > |                             |             |        |
| G    | Factory setting           | > |                             |             |        |
| டு   | Restart module            | > |                             |             |        |
|      |                           |   |                             | Save        |        |
|      |                           |   |                             |             |        |
|      |                           |   |                             |             |        |
|      |                           |   |                             |             |        |
|      |                           |   |                             |             |        |
|      |                           |   |                             |             |        |
|      |                           |   |                             |             |        |
|      |                           |   |                             |             |        |
|      |                           |   |                             |             |        |

5